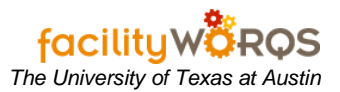

## PROCEDURE

This procedure covers how to Close or Cancel multiple work orders that appear in a work bench. There are multiple ways to get to a workbench, but process is the same.

| rent Schedule  |                    | ***************** |           |                                          |
|----------------|--------------------|-------------------|-----------|------------------------------------------|
| ler All Active | Work Orders        |                   |           | ▼ Edit                                   |
|                |                    |                   |           |                                          |
| Building       | Equipment          | Due Date          | WO Number | Description                              |
| 0903           | EQ105949           | THU APR 9, 2020   | 38120243  | QUARTERLY OFFICE TYPE AHU PM             |
| 0767           | EQ105942           | FRI APR 3, 2020   | 38120232  | QUARTERLY OFFICE TYPE AHU PM             |
| 0760           | EQ105919           | FRI APR 3, 2020   | 38120238  | QUARTERLY OFFICE TYPE AHU PM             |
| 0194           | EQ105902           | THU MAR 5, 2020   | 38108426  | QUARTERLY OFFICE TYPE AHU PM             |
| 0765           | EQ105917           | FRI JAN 24, 2020  | 38095930  | QUARTERLY OFFICE TYPE AHU PM             |
| 0900           | EQ034229           | THU SEP 10, 2015  | 37428134  | ANNUAL 000 AHU AND PNEUMATIC MAINTENANCE |
| 0900           | EQ034228           | THU SEP 10, 2015  | 37430280  | ANNUAL 000 AHU AND PNEUMATIC MAINTENANCE |
| 0194           | EQ026226           | TUE AUG 11, 2015  | 37426584  | ANNUAL 000 AHU AND PNEUMATIC MAINTENANCE |
| 0900           | EQ034229           | TUE MAR 10, 2015  | 37428133  | ANNUAL 000 AHU AND PNEUMATIC MAINTENANCE |
| 0900           | EQ034228           | TUE MAR 10, 2015  | 37430279  | ANNUAL 000 AHU AND PNEUMATIC MAINTENANCE |
| 0194           | EQ026226           | WED FEB 11, 2015  | 37426583  | ANNUAL 000 AHU AND PNEUMATIC MAINTENANCE |
| 0900           | EQ034229           | WED SEP 10, 2014  | 37428132  | ANNUAL 000 AHU AND PNEUMATIC MAINTENANCE |
| 0900           | EQ034228           | WED SEP 10, 2014  | 37430278  | ANNUAL 000 AHU AND PNEUMATIC MAINTENANCE |
| 0194           | EQ026226           | MON AUG 11, 2014  | 37426582  | ANNUAL 000 AHU AND PNEUMATIC MAINTENANCE |
| 0900           | EQ034229           | MON MAR 10, 2014  | 37428131  | ANNUAL 000 AHU AND PNEUMATIC MAINTENANCE |
| 0900           | EQ034228           | MON MAR 10, 2014  | 37430277  | ANNUAL 000 AHU AND PNEUMATIC MAINTENANCE |
| 0194           | EQ026226           | TUE FEB 11, 2014  | 37426581  | ANNUAL 000 AHU AND PNEUMATIC MAINTENANCE |
| 0900           | EQ034229           | TUE SEP 10, 2013  | 37428130  | ANNUAL 000 AHU AND PNEUMATIC MAINTENANCE |
| 0900           | EQ034228           | TUE SEP 10, 2013  | 37430276  | ANNUAL 000 AHU AND PNEUMATIC MAINTENANCE |
|                |                    | 35                |           | D                                        |
| sign W Clo     | se WO Close Error. | Export Express    | . Labor   | Reports View PR Print Conv to Pr         |

Scenario: You want to close all the work orders for 2015 from this workbench.

- 1. Click the yellow question mark for query and type the following in the due date: %2015%.
- 2. Click Execute.

| f Current | tSchedule 🖂  |             |                       |           | *************************************** | :::: <b>≚</b> × |
|-----------|--------------|-------------|-----------------------|-----------|-----------------------------------------|-----------------|
| Folder    | All Active W | /ork Orders |                       |           | ▼ Edit                                  |                 |
|           | <b>D</b> 111 | - · · ·     |                       |           |                                         |                 |
|           | Building     | Equipment   | Due Date              | WO Number | Description                             |                 |
|           |              |             | %201 <mark>5</mark> % |           |                                         |                 |
|           |              |             |                       | ]         |                                         |                 |
|           |              |             |                       |           |                                         |                 |
|           |              |             |                       |           |                                         |                 |
|           |              |             |                       |           |                                         |                 |

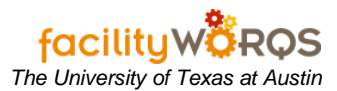

Notice that now all the work orders shown from the query are all dated 2015.

3. Click the "CLOSE WO" button on the bottom of the screen.

| r All Active | Work Orders                                                                                                    |                 |           | ▼ Edit                                            |
|--------------|----------------------------------------------------------------------------------------------------|-----------------|-----------|---------------------------------------------------|
|              |                                                                                                    |                 |           |                                                   |
| Building     | Equipment                                                                                                    | Due Date        | WO Number | Description                                       |
| 0801         | EQ027169                                                                                                    | THU OCT 8, 2015 | 37426563  | SEMI-SPLIT SYSTEM (A/C & FURNACE) MAINTENANCE INS |
| 0801         | EQ027169                                                                                                    | THU OCT 8, 2015 | 37431945  | ANNUAL-SPLIT SYSTEM (A/C & FURNACE) MAINTENANCE   |
| 0801         | EQ027168                                                                                                    | THU OCT 8, 2015 | 37426554  | SEMI-SPLIT SYSTEM (A/C & FURNACE) MAINTENANCE INS |
| 0801         | EQ027168                                                                                                    | THU OCT 8, 2015 | 37431940  | ANNUAL-SPLIT SYSTEM (A/C & FURNACE) MAINTENANCE   |
| 777          | EQ026627                                                                                                    | WED OCT 7, 2015 | 37430854  | ANNUAL-SPLIT SYSTEM (A/C & FURNACE) MAINTENANCE   |
| 777          | EQ026627                                                                                                    | WED OCT 7, 2015 | 37430826  | SEMI-SPLIT SYSTEM (A/C & FURNACE) MAINTENANCE INS |
| 777          | EQ026624                                                                                                    | WED OCT 7, 2015 | 37426615  | SEMI-SPLIT SYSTEM (A/C & FURNACE) MAINTENANCE INS |
| 777          | EQ026624                                                                                                    | WED OCT 7, 2015 | 37431969  | ANNUAL-SPLIT SYSTEM (A/C & FURNACE) MAINTENANCE   |
| 0921         | EQ026696                                                                                                    | TUE OCT 6, 2015 | 37426769  | SEMI-SPLIT SYSTEM (A/C & FURNACE) MAINTENANCE INS |
| 0921         | EQ026696                                                                                                    | TUE OCT 6, 2015 | 37432151  | ANNUAL-SPLIT SYSTEM (A/C & FURNACE) MAINTENANCE   |
| 0921         | EQ026695                                                                                                    | TUE OCT 6, 2015 | 37426755  | SEMI-SPLIT SYSTEM (A/C & FURNACE) MAINTENANCE INS |
| 0921         | EQ026695                                                                                                    | TUE OCT 6, 2015 | 37432123  | ANNUAL-SPLIT SYSTEM (A/C & FURNACE) MAINTENANCE   |
| 0801         | EQ027191                                                                                                    | FRI OCT 2, 2015 | 37425164  | MTHLY-EXHAUST FAN MAINTENANCE INSTRUCTIONS        |
| 0190         | EQ026892                                                                                                    | FRI OCT 2, 2015 | 37431962  | ANNUAL-SPLIT SYSTEM (A/C & FURNACE) MAINTENANCE   |
| 0194         | EQ026244                                                                                                    | FRI OCT 2, 2015 | 37427670  | SEMI-MANUAL OPERATED DOOR MAINTENANCE INSTRUC     |
| 0194         | EQ026243                                                                                                    | FRI OCT 2, 2015 | 37427660  | SEMI-MANUAL OPERATED DOOR MAINTENANCE INSTRUC     |
| 0194         | EQ026241                                                                                                    | FRI OCT 2, 2015 | 37427365  | SEMI-ELECTRIC OPERATED DOOR MAINTENANCE INSTRU    |
| 0194         | EQ026240                                                                                                    | FRI OCT 2, 2015 | 37427356  | SEMI-ELECTRIC OPERATED DOOR MAINTENANCE INSTRU    |
| 0765         | EQ025124                                                                                                    | FRI OCT 2, 2015 | 37426231  | QTRLY-EXHAUST FAN MAINTENANCE INSTRUCTIONS        |
| 4            | in the second second second second second second second second second second second second second second second |                 |           | D                                                 |

## 4. Click OK in the Checkbox Needed dialogue box.

| er All Active | Work Orders |                      |             |                                          | * Edit               |
|---------------|-------------|----------------------|-------------|------------------------------------------|----------------------|
| Building      | Equipment   | Due Date             | WO Number   | Descriptio                               | n                    |
| 0801          | EQ027169    | THU OCT 8, 2015      | 37426563    | SEMI-SPLIT SYSTEM (A/C & FURN            | ACE) MAINTENANCE INS |
| 0801          | EQ027169    | THU OCT 8, 2015      | 37431945    | ANNUAL-SPLIT SYSTEM (A/C & FU            | RNACE) MAINTENANCE   |
| 0801          | EQ027168    | THU OCT 8, 2015      | 37426554    | SEMI-SPLIT SYSTEM (A/C & FURN            | ACE) MAINTENANCE INS |
| 0801          | EQ027168    | THU OCT 8, 2015      | 37431940    | ANNUAL-SPLIT SYSTEM (A/C & FU            | RNACE) MAINTENANCE   |
| 0777          | EQ026627    | WED OCT 7, 2015      | 37430854    | ANNUAL-SPLIT SYSTEM (A/C & FL            | RNACE) MAINTENANCE   |
| 0777          | EQ026627    | WED OCT 7, 20 Checkb | n Needed    |                                          | CE) MAINTENANCE INS  |
| 0777          | EQ026624    | WED OCT 7, 20        | UXINEEUEU   |                                          | CE) MAINTENANCE INS  |
| 0777          | EQ026624    | WED OCT 7, 20        |             |                                          | NACE) MAINTENANCE    |
| 0921          | EQ026696    | TUE OCT 6, 20'       | * Please us | e the checkbox(es) to specify work order | CE) MAINTENANCE INS  |
| 0921          | EQ026696    | TUE OCT 6, 201       | number(s)   |                                          | NACE) MAINTENANCE    |
| 0921          | EQ026695    | TUE OCT 6, 201       |             |                                          | CE) MAINTENANCE INS  |
| 0921          | EQ026695    | TUE OCT 6, 201       |             | (OK)                                     | NACE) MAINTENANCE    |
| 0801          | EQ027191    | FRI OCT 2, 201:      |             |                                          | E INSTRUCTIONS       |
| 0190          | EQ026892    | FRI OCT 2, 2015      | 37431962    | ANNUAL-SPLIT SYSTEM (A/C & FU            | RNACE) MAINTENANCE   |
| 0194          | EQ026244    | FRI OCT 2, 2015      | 37427670    | SEMI-MANUAL OPERATED DOOR                | MAINTENANCE INSTRUC  |
| 0194          | EQ026243    | FRI OCT 2, 2015      | 37427660    | SEMI-MANUAL OPERATED DOOR                | MAINTENANCE INSTRUC  |
| 0194          | EQ026241    | FRI OCT 2, 2015      | 37427365    | SEMI-ELECTRIC OPERATED DOOF              | MAINTENANCE INSTRU   |
| 0194          | EQ026240    | FRI OCT 2, 2015      | 37427356    | SEMI-ELECTRIC OPERATED DOOP              | R MAINTENANCE INSTRU |
| 0765          | EQ025124    | FRI OCT 2, 2015      | 37426231    | QTRLY-EXHAUST FAN MAINTENAM              | ICE INSTRUCTIONS     |
| 4             |             |                      |             |                                          | Ð                    |

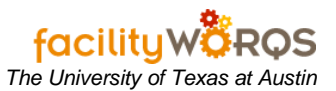

- 5. Select the work orders to be closed or cancelled. To do that:
  - Select the checkbox at the top of the checkbox column. This selects all the checkboxes in the window.
  - Or select the checkbox next to each row. This selects/deselects that particular work order.

| È. |
|----|
| -  |
|    |
|    |
|    |
|    |
|    |
|    |
|    |
|    |

## 6. Click the Close WO button.

| de | All Active | Work Orders                             |                 |           | Edit                                              |
|----|------------|-----------------------------------------|-----------------|-----------|---------------------------------------------------|
| 8  | Building   | Equipment                               | Due Date        | WO Number | Description                                       |
| 0  | 801        | EQ027169                                | THU OCT 8, 2015 | 37426563  | SEMI-SPLIT SYSTEM (A/C & FURNACE) MAINTENANCE INS |
| 0  | 801        | EQ027169                                | THU OCT 8, 2015 | 37431945  | ANNUAL-SPLIT SYSTEM (A/C & FURNACE) MAINTENANCE   |
| 0  | 801        | EQ027168                                | THU OCT 8, 2015 | 37426554  | SEMI-SPLIT SYSTEM (A/C & FURNACE) MAINTENANCE INS |
| 0  | 801        | EQ027168                                | THU OCT 8, 2015 | 37431940  | ANNUAL-SPLIT SYSTEM (A/C & FURNACE) MAINTENANCE   |
| 0  | 777        | EQ026627                                | WED OCT 7, 2015 | 37430854  | ANNUAL-SPLIT SYSTEM (A/C & FURNACE) MAINTENANCE   |
| 1  | 777        | EQ026627                                | WED OCT 7, 2015 | 37430826  | SEMI-SPLIT SYSTEM (A/C & FURNACE) MAINTENANCE INS |
| 0  | 777        | EQ026624                                | WED OCT 7, 2015 | 37426615  | SEMI-SPLIT SYSTEM (A/C & FURNACE) MAINTENANCE INS |
| 0  | 777        | EQ026624                                | WED OCT 7, 2015 | 37431969  | ANNUAL-SPLIT SYSTEM (A/C & FURNACE) MAINTENANCE   |
| 1  | 921        | EQ026696                                | TUE OCT 6, 2015 | 37426769  | SEMI-SPLIT SYSTEM (A/C & FURNACE) MAINTENANCE INS |
| 1  | 921        | EQ026696                                | TUE OCT 6, 2015 | 37432151  | ANNUAL-SPLIT SYSTEM (A/C & FURNACE) MAINTENANCE   |
| 0  | 921        | EQ026695                                | TUE OCT 6, 2015 | 37426755  | SEMI-SPLIT SYSTEM (A/C & FURNACE) MAINTENANCE INS |
| 0  | 921        | EQ026695                                | TUE OCT 6, 2015 | 37432123  | ANNUAL-SPLIT SYSTEM (A/C & FURNACE) MAINTENANCE   |
| 1  | 801        | EQ027191                                | FRI OCT 2, 2015 | 37425164  | MTHLY-EXHAUST FAN MAINTENANCE INSTRUCTIONS        |
| 0  | 190        | EQ026892                                | FRI OCT 2, 2015 | 37431962  | ANNUAL-SPLIT SYSTEM (A/C & FURNACE) MAINTENANCE   |
| 0  | 194        | EQ026244                                | FRI OCT 2, 2015 | 37427670  | SEMI-MANUAL OPERATED DOOR MAINTENANCE INSTRUC     |
| 1  | 194        | EQ026243                                | FRI OCT 2, 2015 | 37427660  | SEMI-MANUAL OPERATED DOOR MAINTENANCE INSTRUC     |
| 1  | 194        | EQ026241                                | FRI OCT 2, 2015 | 37427365  | SEMI-ELECTRIC OPERATED DOOR MAINTENANCE INSTRU    |
| 1  | )194       | EQ026240                                | FRI OCT 2, 2015 | 37427356  | SEMI-ELECTRIC OPERATED DOOR MAINTENANCE INSTRU    |
| 1  | 765        | EQ025124                                | FRI OCT 2, 2015 | 37426231  | QTRLY-EXHAUST FAN MAINTENANCE INSTRUCTIONS        |
| G  | (          | 100000000000000000000000000000000000000 |                 | 1         | )                                                 |

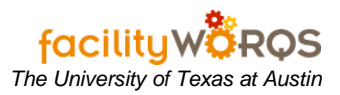

7. The Close Work Order(s) dialogue box pops up. The selections you make here will be applied to ALL of the work orders selected.

| der All Active | Work Orders |                 |                  |                            | Edit                   |
|----------------|-------------|-----------------|------------------|----------------------------|------------------------|
| Building       | Equipment   | Due Date        | WO Number        | Descri                     | ption                  |
| 0801           | EQ027169    | THU OCT 8, 2015 | 37426563         | SEMI ODIT SVOTEM (A/C & EL | IDNACE MAINTENANCE INS |
| 0801           | EQ027169    | THU OCT 8, 2015 | f Close Work Ord | er(s)                      | E) MAINTENANCE         |
| 0801           | EQ027168    | THU OCT 8, 2015 | _                |                            | MAINTENANCE INS        |
| 0801           | EQ027168    | THU OCT 8, 2015 | Status           |                            | E) MAINTENANCE         |
| 0777           | EQ026627    | WED OCT 7, 2015 |                  |                            | E) MAINTENANCE         |
| 0777           | EQ026627    | WED OCT 7, 2015 | Completed        |                            | MAINTENANCE INS        |
| 0777           | EQ026624    | WED OCT 7, 2015 | _                |                            | MAINTENANCE INS        |
| 0777           | EQ026624    | WED OCT 7, 2015 | Condition        |                            | E) MAINTENANCE         |
| 0921           | EQ026696    | TUE OCT 6, 2015 | Cause            |                            | MAINTENANCE INS        |
| 0921           | EQ026696    | TUE OCT 6, 2015 | Action           |                            | E) MAINTENANCE         |
| 0921           | EQ026695    | TUE OCT 6, 2015 |                  |                            | MAINTENANCE INS        |
| 0921           | EQ026695    | TUE OCT 6, 2015 |                  |                            | E) MAINTENANCE         |
| 0801           | EQ027191    | FRI OCT 2, 2015 |                  | Carrel                     | ISTRUCTIONS            |
| 0190           | EQ026892    | FRI OCT 2, 2015 |                  | Cancer                     | E) MAINTENANCE         |
| 0194           | EQ026244    | FRI OCT 2, 2015 |                  |                            | TENANCE INSTRUC        |
| 0194           | EQ026243    | FRI OCT 2, 2015 |                  |                            | TENANCE INSTRUC        |
| 0194           | EQ026241    | FRI OCT 2, 2015 | 37427365         | SEMI-ELECTRIC OPERATED DO  | OOR MAINTENANCE INSTRU |
| 0194           | EQ026240    | FRI OCT 2, 2015 | 37427356         | SEMI-ELECTRIC OPERATED DO  | OOR MAINTENANCE INSTRU |
| 0765           | EQ025124    | FRI OCT 2, 2015 | 37426231         | QTRLY-EXHAUST FAN MAINTEI  | NANCE INSTRUCTIONS     |
|                |             |                 |                  |                            | D                      |

8. Make the following selections in the Close Work Order(s) dialogue box:

|      | Building | Equipment   | Due Date        | WO Number        |                    | Description     |                         |
|------|----------|-------------|-----------------|------------------|--------------------|-----------------|-------------------------|
|      | 01       | EQ027169    | THU OCT 8, 2015 | 27426663         | CEMI SDI IT SVSTEM | AIC & ELIDNACEL | AINTENANCE INS          |
| 08   | 01       | EQ027169    | THU OCT 8, 2015 | f Close Work Ord |                    | - E             | E) MAINTENANCE          |
| 08   | 01       | EQ027168    | THU OCT 8, 2015 |                  |                    | N               | AINTENANCE INS          |
| 080  | 01       | EQ027168    | THU OCT 8, 2015 | Status           |                    | 18              | E) MAINTENANCE          |
| 07   | 77       | EQ026627    | WED OCT 7, 2015 |                  |                    | - m (           | E) MAINTENANCE          |
| 07   | 77       | EQ026627    | WED OCT 7, 2015 | Completed        |                    |                 | AINTENANCE INS          |
| 07   | 77       | EQ026624    | WED OCT 7, 2015 |                  |                    | N               | AINTENANCE INS          |
| 07   | 77       | EQ026624    | WED OCT 7, 2015 | Condition        |                    | 18              | E) MAINTENANCE          |
| 092  | 21       | EQ026696    | TUE OCT 6, 2015 | Cause            |                    | N               | AINTENANCE INS          |
| 092  | 21       | EQ026696    | TUE OCT 6, 2015 | Action           | -                  | 1               | EV MAINTENANCE          |
| 092  | 21       | EQ026695    | TUE OCT 6, 2015 | Action           | Statuses           |                 |                         |
| 092  | 21       | EQ026695    | TUE OCT 6, 2015 |                  |                    |                 |                         |
| 08   | 01       | EQ027191    | FRI OCT 2, 2015 | 01               | Find %             |                 |                         |
| 01   | 90       | EQ026892    | FRI OCT 2, 2015 | UK               |                    |                 |                         |
| 019  | 94       | EQ026244    | FRI OCT 2, 2015 |                  | Status             | Complete Indic  | cator Comments          |
| 01   | 94       | EQ026243    | FRI OCT 2, 2015 |                  | BLKT_ORDER         | N               | BLANKET WORK ORDER (R   |
| 019  | 94       | EQ026241    | FRI OCT 2, 2015 | 37427365         | S CANCELED         | N               | WORK ORDER HAS BEEN C   |
| 019  | 94       | EQ026240    | FRI OCT 2, 2015 | 37427356         | S CLOSED           | N               | WORK ORDER HAS BEEN C   |
| 07   | 65       | EQ025124    | FRI OCT 2, 2015 | 37426231         | C RWO_DONE         | N               | ROUTE WORK ORDER COM    |
| 4    |          |             |                 |                  | SUPERSEDED         | N               | DO NOT DELETE THIS STAT |
|      |          | Close Error | Eurort Eurora   | Labor            | WORK_DONE          | N               | WORK COMPLETED MOB      |
| aign | VV 0109  | Gluse End   | Export Expres   | Lanhi Tanhi      |                    |                 |                         |
| -    |          |             |                 | -                |                    |                 |                         |
|      |          |             |                 | •                | 5.1                |                 |                         |

• In the Status field: Select either CLOSED or CANCELLED.

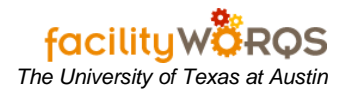

• In the Completed field: Enter date.

| old | er All Active | Work Orders          |                                   |                                            | * ] Edit                                   |
|-----|---------------|----------------------|-----------------------------------|--------------------------------------------|--------------------------------------------|
|     | Building      | Equipment            | Due Date                          | WO Number                                  | Description                                |
|     | 0801          | EQ027169             | THU OCT 8, 2015                   | INTER CARAGERS                             | ULT SYSTEM (A/C & EURNACE) MAINTENANCE INS |
|     | 0801          | EQ027169             | THU OCT 8, 2015                   | f Close Work Order(s)                      | E) MAINTENANCE                             |
|     | 0801          | EQ027168             | THU OCT 8, 2015                   |                                            | MAINTENANCE INS                            |
|     | 0801          | EQ027168             | THU OCT 8, 2015                   | Status CLOSED                              | E) MAINTENANCE                             |
|     | 0777          | EQ026627             | WED OCT 7, 2015                   |                                            | E) MAINTENANCE                             |
|     | 0777          | EQ026627             | WED OCT 7, 2015                   | Completed IUE MAR                          | 0, 2020 12:00AN MAINTENANCE INS            |
|     | 0777          | EQ026624             | WED OCT 7, 2015                   |                                            | MAINTENANCE INS                            |
|     | 0777          | EQ026624             | WED OCT 7, 2015                   | Condition                                  | E) MAINTENANCE                             |
|     | 0921          | EQ026696             | TUE OCT 6, 2015                   | Cause                                      | MAINTENANCE INS                            |
|     | 0921          | EQ026696             | TUE OCT 6, 2015                   | Action                                     | E) MAINTENANCE                             |
|     | 0921          | EQ026695             | TUE OCT 6, 2015                   | Action                                     | MAINTENANCE INS                            |
|     | 0921          | EQ026695             | TUE OCT 6, 2015                   |                                            | E) MAINTENANCE                             |
|     | 0801          | EQ027191             | FRI OCT 2, 2015                   |                                            | ISTRUCTIONS                                |
|     | 0190          | EQ026892             | FRI OCT 2, 2015                   | OK                                         | E) MAINTENANCE                             |
|     | 0194          | EQ026244             | FRI OCT 2, 2015                   |                                            | TENANCE INSTRUC                            |
|     | 0194          | EQ026243             | FRI OCT 2, 2015                   |                                            | TENANCE INSTRUC                            |
|     | 12121         | Para a second second | Transfer of some of the source of | Encode and the second second second second |                                            |

• In the Cause field: If cancelled, select the CAUSE.

| older All Ac | tive Work Orders |                 |       |              |                               | - Edit            |
|--------------|------------------|-----------------|-------|--------------|-------------------------------|-------------------|
| Buildir      | ng Equipment     | Due Date        | wo    | Number       | Description                   |                   |
| 0801         | EQ027169         | THU OCT 8, 2015 | 37431 | 145 LAN      | NUAL-SPLIT SYSTEM (A/C & EURN | ACE) MAINTENANCE  |
| 0801         | EQ027169         | THU OCT 8, 2015 | 3742  | Close Work ( | Order(s)                      | NANCE INS         |
| 0801         | EQ027168         | THU OCT 8, 2015 | 3743  |              |                               | NTENANCE          |
| 0801         | EQ027168         | THU OCT 8, 2015 | 3742  | Status       | CANCELED                      | NANCE INS         |
| 0777         | EQ026627         | WED OCT 7, 2015 | 3743  |              |                               | NANCE INS         |
| 0777         | EQ026627         | WED OCT 7, 2015 | 3743  | Completed    | TUE MAR 10, 2020 12:00AN      | NTENANCE          |
| 0777         | EQ026624         | WED OCT 7, 2015 | 3743  |              |                               | NTENANCE          |
| 0777         | EQ026624         | WED OCT 7, 2015 | 3742  | Condition    |                               | INANCE INS        |
| 0921         | EQ026696         | TUE OCT 6, 2015 | 3743  | Cause        | LACK MNPWR                    | NTENANCE          |
| 0921         | EQ026696         | TUE OCT 6, 2015 | 3742  | Action       |                               | NANCE INS         |
| 0921         | EQ026695         | TUE OCT 6, 2015 | 3742  | Action       |                               | NANCE INS         |
| 0921         | EQ026695         | TUE OCT 6, 2015 | 3743  |              |                               | NTENANCE          |
| 0801         | EQ027191         | FRI OCT 2, 2015 | 3742  | -            |                               | TIONS             |
| 0190         | EQ026892         | FRI OCT 2, 2015 | 3743  | OK           | Cancel                        | NTENANCE          |
| 0194         | EQ026244         | FRI OCT 2, 2015 | 3742  |              |                               | E INSTRUC         |
| 0194         | EQ026243         | FRI OCT 2, 2015 | 3742  |              |                               | E INSTRUC         |
| 0194         | EQ026241         | FRI OCT 2, 2015 | 37427 | 365 SE       | MI-ELECTRIC OPERATED DOOR M   | AINTENANCE INSTRU |

Note: This info will be applied to all work orders selected.

9. Click the OK button to start the close operation.

Note: Be patient. If closing a large number of work orders, this operation will take some time. You will see the icon swirling for a minute or so.

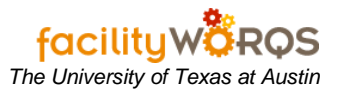

10. The Results dialogue pops up. It describes all the work orders you closed.

- 1082 were selected
- 1081 were closed or cancelled

There is one work order with an active PO, which caused the close operation for that work order to fail.

| suns         |                         |                 |          |                                                   |
|--------------|-------------------------|-----------------|----------|---------------------------------------------------|
|              | Total Selected Wor      | k Orders 1082   |          |                                                   |
|              | Total Children Wor      | k Orders 0      |          | * Edit                                            |
|              | Work Order              | s Closed 1081   |          | Description                                       |
|              | Work Orders Co          | ompleted 0      |          | ANNUAL-SPLIT SYSTEM (A/C & FURNACE) MAINTENANCE   |
|              |                         |                 |          | SEMI-SPLIT SYSTEM (A/C & FURNACE) MAINTENANCE INS |
| Not Processe | d Due To                |                 |          | ANNUAL-SPLIT SYSTEM (A/C & FURNACE) MAINTENANCE   |
| Route work   | order has open child wo | rk orders 0     |          | SEMI-SPLIT SYSTEM (A/C & FURNACE) MAINTENANCE INS |
|              |                         |                 |          | SEMI-SPLIT SYSTEM (A/C & FURNACE) MAINTENANCE INS |
|              | Active PRE              | Q exists 0      |          | ANNUAL-SPLIT SYSTEM (A/C & FURNACE) MAINTENANCE   |
|              | Antin D                 | O surists 1     |          | ANNUAL-SPLIT SYSTEM (A/C & FURNACE) MAINTENANCE   |
|              | Active P                | O exists        |          | SEMI-SPLIT SYSTEM (A/C & FURNACE) MAINTENANCE INS |
|              | Active material reque   | stexists 0      |          | ANNUAL-SPLIT SYSTEM (A/C & FURNACE) MAINTENANCE   |
|              |                         |                 |          | SEMI-SPLIT SYSTEM (A/C & FURNACE) MAINTENANCE INS |
|              | Estimate WO with no e   | stimates 0      |          | SEMI-SPLIT SYSTEM (A/C & FURNACE) MAINTENANCE INS |
|              |                         |                 |          | ANNUAL-SPLIT STSTEM (A/C & FURNACE) MAINTENANCE   |
|              |                         |                 |          |                                                   |
|              |                         | OK              |          | SEMI-MANUAL OPERATED DOOR MAINTENANCE INSTRUC     |
|              |                         |                 |          |                                                   |
|              |                         |                 |          | SEMI-ELECTRIC OPERATED DOOR MAINTENANCE INSTRU    |
| 0194         | EQ026240                | FRI OCT 2, 2015 | 37427356 | SEMI-ELECTRIC OPERATED DOOR MAINTENANCE INSTRU    |
| 0765         | EQ025124                | FRI OCT 2, 2015 | 37426231 | QTRLY-EXHAUST FAN MAINTENANCE INSTRUCTIONS        |
| 4            |                         |                 |          | D                                                 |

In this scenario, you now want to narrow down the query for another batch of work orders to be closed.

- 11. Re-query with a Due Date of 2015 and a Description including the key word DOOR.
- 12. Repeat steps 3 through 6 from above.

| 88    | 👗 🖻         | 🛍 ( 🔎         | હ્ય કર  | <b>A</b> [ | <b>4</b> 0 | <b>R</b> 🗹 | [ ⊫¢ | ¢      | ¢ | ₿ [    | 3      |        |        |           |
|-------|-------------|---------------|---------|------------|------------|------------|------|--------|---|--------|--------|--------|--------|-----------|
| Curre | nt Schedule | 1.1.1.1.1.1.1 |         |            |            |            |      | ·.·.·. |   | ·····  | ·.·.·. |        | •••••• |           |
|       |             |               |         |            |            |            |      |        |   |        |        |        |        |           |
| Folde | r All Act   | ive Work C    | Orders  |            |            |            |      |        |   |        |        |        |        |           |
|       |             |               |         |            |            |            |      |        |   |        |        |        |        |           |
|       | Building    |               | Equipme | nt         |            | Due Da     | te   |        | W | /O Nun | nber   |        |        | Descripti |
|       |             |               |         |            | %2015      | 5%         |      |        |   |        |        | %DOOR% |        |           |
|       |             |               |         |            |            |            |      |        |   |        |        |        |        |           |

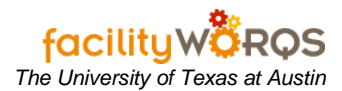

13. Make the following selections in the Close Work Order(s) dialogue box.

| f Current Schedule                 |           |                |                     |                                |  |  |  |  |  |
|------------------------------------|-----------|----------------|---------------------|--------------------------------|--|--|--|--|--|
|                                    |           |                |                     |                                |  |  |  |  |  |
| Folder All Active Work Orders Edit |           |                |                     |                                |  |  |  |  |  |
|                                    |           |                |                     |                                |  |  |  |  |  |
| Building                           | Equipment | Close Wo       | rk Order(s)         | Description                    |  |  |  |  |  |
| )194                               | EQ026244  | FR             |                     |                                |  |  |  |  |  |
| )194                               | EQ026243  | FR             |                     | ATED DOOR MAINTENANCE INSTRUCT |  |  |  |  |  |
| )194                               | EQ026241  | FR State       | is CLOSED           | RATED DOOR MAINTENANCE INSTRUC |  |  |  |  |  |
| )194                               | EQ026240  | FR Complete    | ed TUE MAR 10, 2020 | 12:00AN                        |  |  |  |  |  |
| )803                               | EQ025838  | TH             |                     | OR MAINTENANCE INSTRUCTIONS    |  |  |  |  |  |
| )754                               | EQ026008  | TU             |                     | DOOR OPERATOR MAINTENANCE INST |  |  |  |  |  |
| 932 🗹 🦉                            | EQ026491  | FR             | on [                | RATED DOOR MAINTENANCE INSTRUC |  |  |  |  |  |
| 932 🗹 🦉                            | EQ026490  | FR Caus        | se                  | RATED DOOR MAINTENANCE INSTRUC |  |  |  |  |  |
| )873                               | EQ035089  | TUI Actio      | on                  | OR MAINTENANCE INSTRUCTIONS    |  |  |  |  |  |
| )873                               | EQ035088  | TU             |                     | OR MAINTENANCE INSTRUCTIONS    |  |  |  |  |  |
| )873                               | EQ035087  | TU             |                     | OR MAINTENANCE INSTRUCTIONS    |  |  |  |  |  |
| )962                               | EQ034151  |                | Cancel              | OR MAINTENANCE INSTRUCTIONS    |  |  |  |  |  |
| 962                                | EQ034150  |                |                     | OR MAINTENANCE INSTRUCTIONS    |  |  |  |  |  |
| )929                               | EQ034149  | TUI            |                     | OR MAINTENANCE INSTRUCTIONS    |  |  |  |  |  |
| )929                               | EQ034148  | TUL OLI 10, 20 | 10 01400004         | DR MAINTENANCE INSTRUCTIONS    |  |  |  |  |  |

14. In the Results dialogue box, it shows 677 were selected, and 677 closed. No errors. Success!

| f Currer             |            |                |                                       |                                |           | ≚ ×           |
|----------------------|------------|----------------|---------------------------------------|--------------------------------|-----------|---------------|
| Folder               | All Active | Work Orders    |                                       |                                |           | - Edit        |
|                      | Building   | Equipment      | Results (MARADIA                      | M/O Number                     | Descripti |               |
| <b> </b> 🗹 )1        | 94         | EQ026244       |                                       |                                |           |               |
| U⊠) <u>1</u>         | 94         | EQ026243       |                                       | Total Selected Work Orders     | 677       | ANCE INSTRUCT |
| U⊠) <u>1</u>         | 94         | EQ026241       |                                       | Total Children Work Orders     | 0         | IANCE INSTRUC |
| U <b>⊠</b> )1        | 94         | EQ026240       |                                       | Total Children Work Orders     | 0         | IANCE INSTRUC |
| <u> </u> <b>⊠</b> )8 | 03         | EQ025838       |                                       | Work Orders Closed             | 677       | RUCTIONS      |
| <u> </u> <b>⊠</b> )7 | 54         | EQ026008       |                                       |                                | 0         | TENANCE INST  |
| ) 🗌 🗹 )9             | 32         | EQ026491       |                                       | Work Orders Completed          | U         | IANCE INSTRUC |
| ) 🗌 🗹 )9             | 32         | EQ026490       |                                       |                                |           | IANCE INSTRUC |
| 8( 🔍 📃               | 73         | EQ035089       | Not Processed L                       | Jue Io                         |           | RUCTIONS      |
| )8( 🔍 📃 🛛            | 73         | EQ035088       | Route work ord                        | er has open child work orders  | 0         | RUCTIONS      |
| 8( 🔍 🗌               | 73         | EQ035087       |                                       |                                |           | RUCTIONS      |
| 9( 🗹 🗌               | 62         | EQ034151       |                                       | Active PREQ exists             | 0         | RUCTIONS      |
| )9 🗌 🔄               | 62         | EQ034150       |                                       |                                |           | RUCTIONS      |
| 9( 🗹 📄               | 29         | EQ034149       |                                       | Active PO exists               | 0         | RUCTIONS      |
| 9 🗌 🗹 🦻              | 29         | EQ034148       |                                       |                                | 0         | RUCTIONS      |
| 9 🗌 🗹                | 62         | EQ026873       | · · · · · · · · · · · · · · · · · · · | Active material request exists | U         | RUCTIONS      |
| 9 🛛 🖉                | 29         | EQ026804       | Fa                                    | timate WO with no estimates    | 0         | RUCTIONS      |
| 8 🖸 🗌                | 73         | EQ026295       |                                       | diffate wo with no estimates   | •         | RUCTIONS      |
| 007                  | 52         | EQ025875       |                                       |                                |           | RUCTIONS      |
| Assi                 | gn W) Clos | se WO Close Er |                                       | <u>0</u> K                     |           | Donv to Pr    |

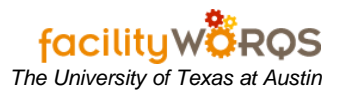

15. Re-query again for another batch. This is just a quick to whittle away at closing batches of work orders. Find the year and a key word from the description.